Pasos para presentar una reclamación a las listas provisionales de candidaturas admitidas y excluidas, así como de personas decaídas de las especialidades prorrogadas, a la convocatoria de Interinos Marruecos 2024-25 a través de la Sede Electrónica del Ministerio de Educación, FP y Deportes.

En este documento se explican los pasos para **presentar una reclamación** (alegación) a las listas provisionales de admitidos/excluidos en la convocatoria de formación de listas para puestos docentes interinos en Marruecos (convocatoria 2024-25).

Este proceso de reclamación pueden seguirlo las personas <u>que presentaron y registraron</u> <u>su solicitud en el plazo establecido.</u> En caso contrario, deberán presentar y registrar su reclamación por cualquiera de los medios previstos en la convocatoria o en la ley 39/2015 del Procedimiento Administrativo común.

También pueden seguir este procedimiento las personas que forman parte de las listas <u>en</u> <u>aquellas especialidades que han sido prorrogadas para el curso 2024/25 y han decaído de las mismas</u> por los motivos establecidos en la normativa reguladora (estas personas aparecen en el estado "*Desistido*")

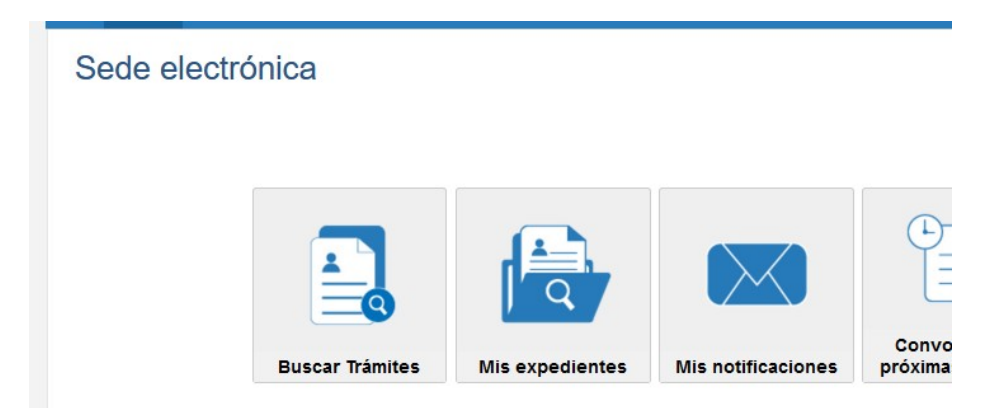

<u>Paso 1:</u> Entrar por **Sede Electrónica** del Ministerio de Educación, F.P y Deportes , sección "*Mis expedientes*":

También puede usarse el apartado "*Buscar trámites*" e introducir una o varias palabras del nombre de la convocatoria para su localización.

Paso 2: Autenticarse con el usuario de la Sede Electrónica, o con <u>Cl@ve</u>

ede electrónica de Educación. Acceso general 💩 Ma 💵

| cceso com         | o interesado                                                                                         |         |
|-------------------|----------------------------------------------------------------------------------------------------|---------|
| c l@ve            | Con cl@ve +Información<br>(DNIe/Certificado electrónico, Cl@ve pin, Cl@ve permanente, Ciudadanos UE) | Acceder |
| 2 <sup>8EDE</sup> | Con mi usuario de la sede electrónica                                                                |         |
| Usuario (DNI/N    | IE): Contraseña: 💿                                                                                   | Acceder |
|                   | Si no está registrado, por favor Regístrese   Incidencias: Incidencias de acceso                     |         |

<u>Paso 3:</u> Una vez completada la autenticación , buscar en la lista de Trámites el correspondiente a "*Profesores Interinos… Marruecos(2024-2025)*": Seleccionar la acción **Acceso.** 

| Lista de los tratifices abientos y dados de alta en esta Sede en los que na participad | Lista de los trámites abiertos | y dados de alta en esta Sede en los q | ue ha participado |
|----------------------------------------------------------------------------------------|--------------------------------|---------------------------------------|-------------------|
|----------------------------------------------------------------------------------------|--------------------------------|---------------------------------------|-------------------|

| ámites obtenidos com | o resultado de su consulta. Seleccione el trámite deseado en el Ministerio de Educación y Formación Profesional |
|----------------------|----------------------------------------------------------------------------------------------------|
| Quejas y sugerenci   | as del Ministerio de Educación y Formación Profesional 🖌 🛯 💵                                                    |
| Información          | 🖉 Acceso                                                                                                    |
|                      |                                                                                                    |
| N1 🏊 🛌               |                                                                                                    |
| Información          | 🕼 Acceso                                                                                                    |
|                      |                                                                                                    |
| Profesores interino  | s en programas educativos en el exterior (Marruecos. Convocatoria 2023-2024) 🧧 🕅 🌡 💷 🖬                          |
| Información          | 🖉 Acceso 🔀 Ayuda                                                                                                |

<u>Paso 4:</u> En la siguiente ventana, comprobar nuestros datos personales y el estado de la solicitud (que será "*Excluida no subsanable*", "*Exclusión Terminada*" o "*Admitida con especialidades excluidas*")

| ase actual : Subsanación                                                                                        | Plazo : 15/03/2023 hasta 28/03/2023 23:59:59                                                                              |                |
|----------------------------------------------------------------------------------------------------|----------------------------------------------------------------------------------------------------|----------------|
|                                                                                                    | Número total de solicitudes: 1                                                                                            |                |
| Solicitante:                                                                                                    |                                                                                                    |                |
| Solicitante:                                                                                                    | Estado: Excluida no subsanable                                                                                            |                |
| Solicitante:<br>Código solicitud:<br>Fecha creación: 18/01/2023                                                 | Estado: Excluida no subsanable 08:50:37 Fecha confirmación: 15/03/2023 08:34:                                             | 00             |
| Solicitante:<br>Código solicitud:<br>Fecha creación: 18/01/2023<br>Fecha registro: 15/03/2023                   | Estado: Excluida no subsanable<br>08:50:37 Fecha confirmación: 15/03/2023 08:34:<br>Fecha última modificación: 15/03/2023 | 00<br>08:34:08 |
| Solicitante:<br>Código solicitud:<br>Fecha creación: 18/01/2023<br>Fecha registro: 15/03/2023<br>Observaciones: | 08:50:37 Estado: Excluida no subsanable<br>Fecha confirmación: 15/03/2023 08:34:<br>Fecha última modificación: 15/03/2023 | 00<br>08:34:08 |

En el caso de las personas que hayan decaído de las listas en alguna de las Especialidades prorrogadas para el curso 2024/25, aparecerán en el estado "Desistido":

|                                          | Plazo . 20102/2024 flasta               |
|------------------------------------------|-----------------------------------------|
|                                          | Número total de solicitudes: 1          |
| Solicitante                              |                                         |
| Código solicitud: IM23/                  | Estado: Desistido                       |
| Fecha creación: 05/02/2024 14:23:57      | Fecha confirmación: 05/02/2024 14:40:34 |
| Fecha registro: 01/01/2000               | Fecha Inicio Plazo: 24/02/2024          |
| Fecha última modificación: 23/02/2024    | 11:22:47                                |
| Observaciones:                           |                                         |
| 🛛 Ver solicitud 🛛 🗳 Ver histórico 🖉 Recl | amar exclusión                          |
|                                          |                                         |

Paso 5: Para iniciar una reclamación, debemos pulsar en la opción "Reclamar Exclusión":

Rellenar el formulario que aparece a continuación. Es obligatorio cumplimentar los cuadros *Expone* y *Solicita*.

|                                                                                    | ( ) calles de calacter congal |
|------------------------------------------------------------------------------------|-------------------------------|
| Guardar                                                                            |                               |
|                                                                                    |                               |
| rmulario de reclamación                                                            |                               |
| lentificación                                                                      |                               |
| mbre :                                                                             |                               |
| cumento (*): DNI - 1                                                               |                               |
| indamentos de la petición                                                          |                               |
| pone (*):<br>Se tate de une registración de couebe. No teoer en cuesto             | ]                             |
| se sala de una reclamación de proces. No tener en cuente                           |                               |
|                                                                                    | 11.                           |
| ilcita (*):                                                                        |                               |
| Se trata de una reclamación de prueba. No tener en cuenta                          |                               |
|                                                                                    | 11.                           |
| corpore un fichero si lo considera necesario Examinar Plantilla curso agregado.pdf |                               |
| emaño máximo 1 Mo) :                                                               |                               |
| irma                                                                               |                               |
| igar y Fecha (*):                                                                  |                               |
|                                                                                    |                               |
|                                                                                    |                               |
|                                                                                    |                               |
| imado por : C C C C C C C C C C C C C C C C C C                                    |                               |
|                                                                                    |                               |
| Guardar                                                                            |                               |
|                                                                                    |                               |
|                                                                                    |                               |

Se puede adjuntar **un único archivo** con el documento o documentos que se quieran acompañar a la alegación.

Si se desea aportar varios documentos, se pueden comprimir en un único archivo comprimido (en formato .zip ó .rar), o bien generar un archivo en formato PDF con las imágenes de todos los documentos que vayan a aportarse.

**Nota:** Si los documentos que se aportan están firmados electrónicamente, *es aconsejable comprimirlos* (en vez de generar un único archivo PDF) para no alterar la integridad de las firmas.

Para comprimir archivos, se puede usar la aplicación gratuita 7-Zip (que se puede obtener de la URL <u>https://www.7-zip.org/</u>)

Paso 6: Una vez rellenos todos los campos del formulario, pulsar Guardar.

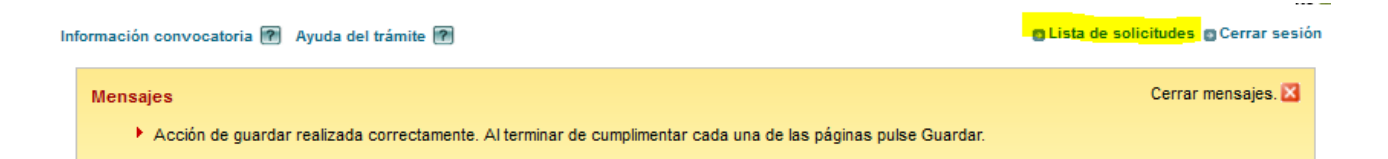

Tras el mensaje de confirmación, volver a la ventana anterior con "Lista de solicitudes". La solicitud habrá cambiado al estado "*En Reclamación*".:

<u>Paso 7:</u> Tenemos opción a *Modificar la reclamación* guardada mientras permanezca abierto el plazo de alegaciones.

O podemos finalizar y presentar la reclamación con la acción "Terminar reclamación":

| digo solicitud: IM2?"             | Estado: En reclamación                         |
|-----------------------------------|------------------------------------------------|
| cha creación: 18/01/2023 08:50:37 | Fecha confirmación: 15/03/2023 08:34:00        |
| cha registro: 15/03/2023          | Fecha última modificación: 15/03/2023 08:48:56 |
| servaciones:                      |                                                |

Una vez que se finalice la reclamación, **no es posible modificarla**, **ni aportar nuevos documentos.** Tampoco es posible abrir una segunda reclamación sobre la misma solicitud.

<u>Paso 8:</u> Una vez finalizada la reclamación, la solicitud queda registrada automáticamente. NO es necesario presentarla por ningún registro electrónico. Nuestra solicitud cambiará al estado "*Reclamación Terminada*".

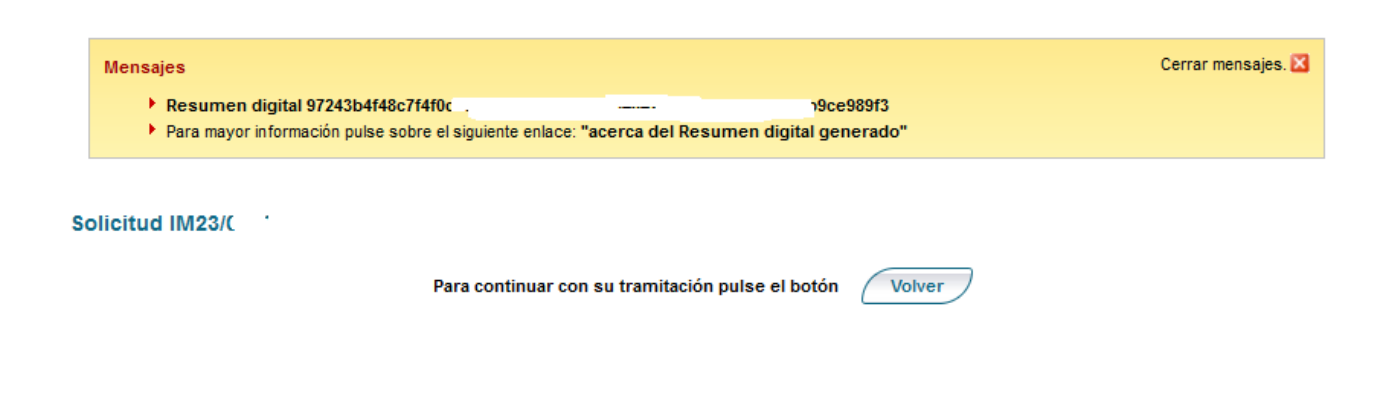